## API 利用アカウント作成

1. 下記ページにアクセスし、右上に表示されている「Sign-up」をクリック

https://developer.clarivate.com/

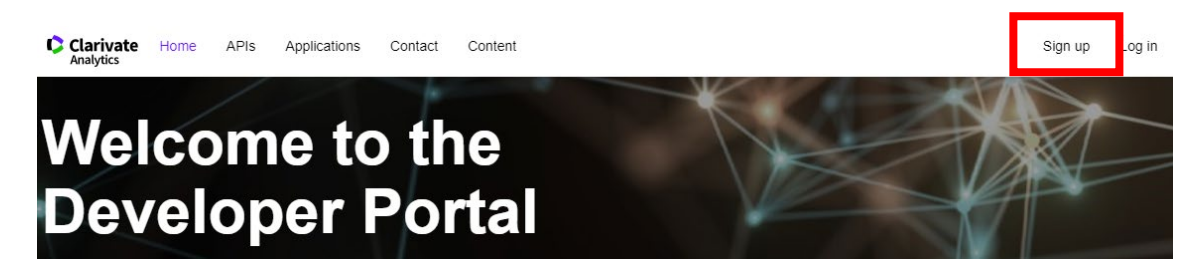

2. Web of Science や InCites/EndNote online/Publons に登録されている E メールア

ドレスとパスワードを入力して、「Sign in」をクリック

| Sign in to continue with Clarivate Analytics Developer Portal                                                                                                    |                                                                                                    |  |  |  |  |
|----------------------------------------------------------------------------------------------------|----------------------------------------------------------------------------------------------------|--|--|--|--|
| This service shares sign in credentials with other product<br>Research Advisor • EndNote online • InCites • Key Pathway<br>and password you use to access any of the above produc | s you may use: Cortellis • Derwent Innovation • Developer Portal • Drug<br>y Advisor • Publons • Web of Science Please sign in using your email address<br>ts. |  |  |  |  |
| Email address<br>sample@clarivate.com                                                                                                    | Not a member yet?                                                                                                    |  |  |  |  |
| Password                                                                                                    | OR Register                                                                                                    |  |  |  |  |
| Forgot password? Sign in                                                                                                    |                                                                                                    |  |  |  |  |
| By signing in, you acknowledge and agree to our Terms of Use and Privacy Statement.<br>Need help? Contact Customer Support.                                                       |                                                                                                    |  |  |  |  |

※上記アカウント登録がまだお済みでない場合は、右の「Register」をクリックして、 登録手続きを行ってください。

\*登録には大学ドメイン(tsukuba.ac.jp)の電子メールアドレスをお使いください。

## アプリケーション登録・API キーの発行申請

1. 下記ページにアクセス

https://developer.clarivate.com/applications

2. 「Register a new Application」をクリックし、必要情報を入力して、「Register

Application」をクリック

| Register a new Application V Application ID:                                                                                                    | <ol> <li>「Application ID」に任意の文字列を入力<br/>(a-z, 0-9, -, _)</li> </ol>                                                             |
|----------------------------------------------------------------------------------------------------|----------------------------------------------------------------------------------------------------|
| Application IDs must be all lower case, and may only contain the following characters: a-z Application Name:                                                                                                    | <ul> <li>② 「Application Name」に任意の文字列を入<br/>力 (API の用途がわかるような名前を推奨)</li> </ul>                                                   |
| A human readable description/name of the your application, e.g. 'My Awesome Application Application Description:                                                                                                    | <ul><li>③ 「Application Description」に以下の情報を<br/>入力</li></ul>                                                                     |
| The Application Description field can be used to provide additional details about your appli<br>field will aid in processing time<br>Client Type:                                                                               | ・Use case: [利用用途(ex. To collect data on<br>papers for evaluation of research results)]<br>・Organization affiliation: [契約機関名(ex. |
| Public: Single Page Application (browser based app)         See the help page on client types for more information.         This application will use OAuth2.0 Flows (other than the Client Creder         Register Application | Sample University)]*University of Tsukubaと入力してください<br>④ 任意の「Client Type」を選択                                                     |

3. 下記ページにアクセスし、ご利用される API を選択

https://developer.clarivate.com/apis

4. 「Applications」から2で作成した Application を選択して、「Subscribe」をクリック

| Applications                                                    |                  |         |                                      | He             |
|-----------------------------------------------------------------|------------------|---------|--------------------------------------|----------------|
| Application                                                     | Plan             | Trusted | API Key (Header X-ApiKey )           | Action Try it! |
| Web of Science API Lite                                         |                  |         | Application currently not subscribed | Subscribe »    |
| Need an additional application? Click<br>Register Application » | the button below | l.      |                                      |                |

※Subscribe が完了すると、API Key の箇所が「pending」となり、approval が完了する
 と、Key が発行され、利用可能となります(完了時メールで通知が届きます)。
 \*一週間で完了メールが届かない場合は、図書館までお問い合わせください。